## PARABOLA ILLESZTÉSE (Office 2007)

- 1. Írjuk a mérési adatokat az A és B oszlopokba. Ügyeljünk arra, hogy az első oszlopba a független, a második oszlopba a függő változó kerüljön!
- Függvény elkészítése: Jelöljük ki a mérési adatok cellatartományát (mindkét oszlopot), majd válasszuk ki a beszúrás ikonszalagot.

A választható diagramok közül kattintsunk a "Pont" (más néven X Y diagram) diagramra! Altípusok közül azt válasszuk, ahol csak a függvény pontjai láthatók és a pontok semmilyen vonallal nincsenek összekötve.

Ha csak egy függvényt ábrázolunk, akkor jelöljük ki és töröljük a jelmagyarázatot.

- Diagramcím és tengelymegnevezések beszúrása Válasszuk ki az elrendezés ikonszalagot! A "címkék" eszközcsoportban beszúrhatunk diagramcímet és tengelycímet is. Ugyanitt formázási lehetőségek is vannak (alul, további … beállítási lehetőségek között.)
- 4. Az elkészült diagramot a szükséges mértékben formázzuk meg. A diagram háttere legyen üres vagy fehér, a feliratokon, ha kell, akkor az indexeket tegyük a helyére, valamint a tengelyeken a számok pontosságát állítsuk be.

A formázásához kattintsunk jobb egérgombbal a megfelelő részre.

## Alsó-felső indexek beállítása a diagramcímen és a tengelymegnevezéseken:

Kattintsunk bele a formázandó mezőbe és jelöljük ki azt a karaktert, amit indexbe szeretnénk tenni. Mutassunk az egérrel a kijelölt terültre, majd jobb egérgombbal kattintva a megjelenő helyi menüben válasszuk a Betűtípust! A megjelenő panelen beállíthatjuk az alsó vagy felső indexet (és persze egyéb karakterjellemzőket is).

5. Valamelyik mérési pontra jobb egérgombbal kattintsunk egyet. Válasszuk a "Trendvonal felvétele" menüpontot! Beállítások: Polinomiális, Sorrend: 2

Egyenlet látszik a diagramon

R-négyzet értéke látszik a diagramon

A megjelenő egyenletet vigyük a diagram olyan részére, ahol jól olvashat. (Pl. a vezetőrács nem zavarja.)

- 6. Töltsük ki a mérési adatok melletti cellákat (C és D oszlopok)! A cellatartományok megnevezése a konkrét feladatnak megfelelően változhat!
- 7. Töltsük ki a mérési adatok melletti cellákat! A cellatartományok megnevezése a konkrét feladatnak megfelelően változhat!

|   | Α  | В      | С                                | D                                   |
|---|----|--------|----------------------------------|-------------------------------------|
| 1 | Х  | У      | Másodfokú tag együtthatója:*     | -4,185E-07 (diagramról átírt érték) |
| 2 | 10 | 1,3348 | Elsőfokú tag együtthatója:*      | 7,832E-05 (diagramról átírt érték)  |
| 3 | 20 | 1,3355 | Konstans:*                       | 1,334 (diagramról átírt érték)      |
| 4 | 30 | 1,3359 | Mért adat:                       | 1,3358                              |
| 5 | 40 | 1,3367 | Másodfokú egyenlet együtthatói:  |                                     |
| 6 | 50 | 1,3369 | Másodfokú tag együtthatója (a):  | =D1                                 |
| 7 | 60 | 1,3372 | Elsőfokú tag együtthatója (b):   | =D2                                 |
| 8 | 70 | 1,3375 | Nulladfokú tag együtthatója (c): | =D3-D4                              |
| 9 | 80 | 1,3377 | Számított érték (eredmény):      | =(-D7+GYÖK(D7*D7-4*D6*D8))/2/D6     |

FONTOS! A diagramon a parabola egyenletén a megjelenő számok pontossága legalább 4 értékes jegy legyen! Ha ez nem teljesül, akkor a következőképpen kell eljárni: Kattintsunk az egyenletre, ezzel kijelölt állapotú lesz. Válasszuk ki az "Elrendezés" ikonszalagot, azon belül pedig az "Aktuális kijelölés" ikoncsoportban válasszuk a "Kijelölés formázása" parancsot. A Szám formázás beállításai: Kategória: Tudományos, Tizedes jegyek: 3 <u>Megjegyzés</u>: a 4,185E-07 a normál alak megjelenítése az Excelben: 4,185E-07 = 4,185·10<sup>-7</sup> A "Számított érték" utáni cellába kerülő képlethez az illesztett parabola átrendezésével jutunk el.  $y = ax^2 + bx + c$ , ahol y a mért adat. Ezt a másodfokú egyenletet a megoldás előtt nullára kell rendezni:  $ax^2 + bx + (c - y) = 0$ . Így a másodfokú egyenlet konstansa c - y.

A "Számított érték" utáni cellába kerülő képlet a másodfokú egyenlet megoldó képlete alapján ké- $-b \pm \sqrt{b^2 - 4a(c - y)}$ 

szült:  $x_{1,2} = \frac{-b \pm \sqrt{b^2 - 4a(c - y)}}{2a}$ . A ± közül mindig azt az előjelet kell választani, ami pozitív

eredményt ad.

- A munkalap fejlécébe írjuk be nevünket, a mérési feladat címét és a dátumot! (A jegyzőkönyv első oldalával egyezően.) (A fejléc az Office-gomb/Nyomtatás/Nyomtatási kép/Oldalbeállítás útvonalon érhető el.)
- 6. Nyomtatás előtt nézzük meg a nyomtatási képet! A nyomtatás ne legyen egy oldalnál több. Szükség esetén állíthatunk a margón, lehet fektetett formátumot használni.

## Megjegyzés:

x és y helyére a megfelelő fogalmak kerüljenek: koncentráció, törésmutató, abszorbancia stb. A koordináták a konkrét feladatnak megfelelően legyenek megnevezve, és a mértékegységek is legyenek feltüntetve!

Példa egy lehetséges mérés ábrázolására

| х          | у      | Másodfokú tag együtthatója:     |    | -4,185E-07 |
|------------|--------|---------------------------------|----|------------|
| 10         | 1,3348 | Elsőfokú tag együtthatója:      |    | 7,83E-05   |
| 20         | 1,3355 | Konstans:                       |    | 1,334      |
| 30         | 1,3359 | Másodfokú egyenlet együtthatói: |    |            |
| 40         | 1,3367 |                                 | a= | -4,185E-07 |
| 50         | 1,3369 |                                 | b= | 7,83E-05   |
| 60         | 1,3372 |                                 | c= | -0,0018    |
| 70         | 1,3375 |                                 |    |            |
| 80 1,3377  |        | Számított adat =                |    | 26,83      |
| Mért adat: | 1,3358 |                                 |    |            |

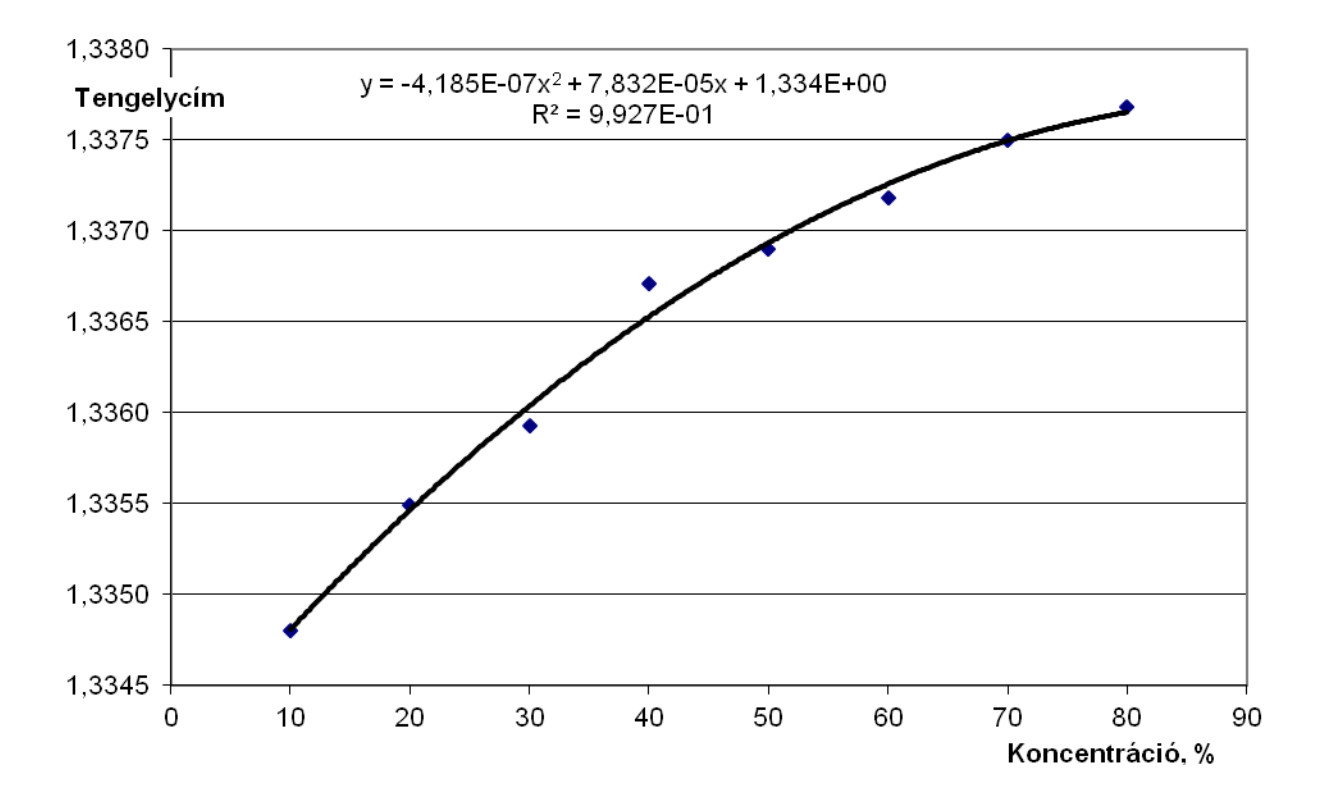